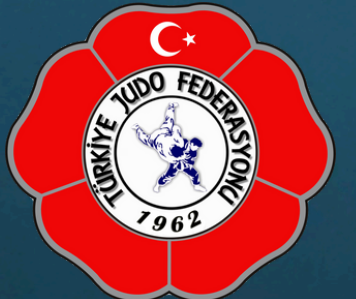

## Güvenliğiniz için;

Halkbank İnternet Şubesi girişlerinde; cep telefonu numarası, marka ve modeli bilgileriniz istenmez.

## 

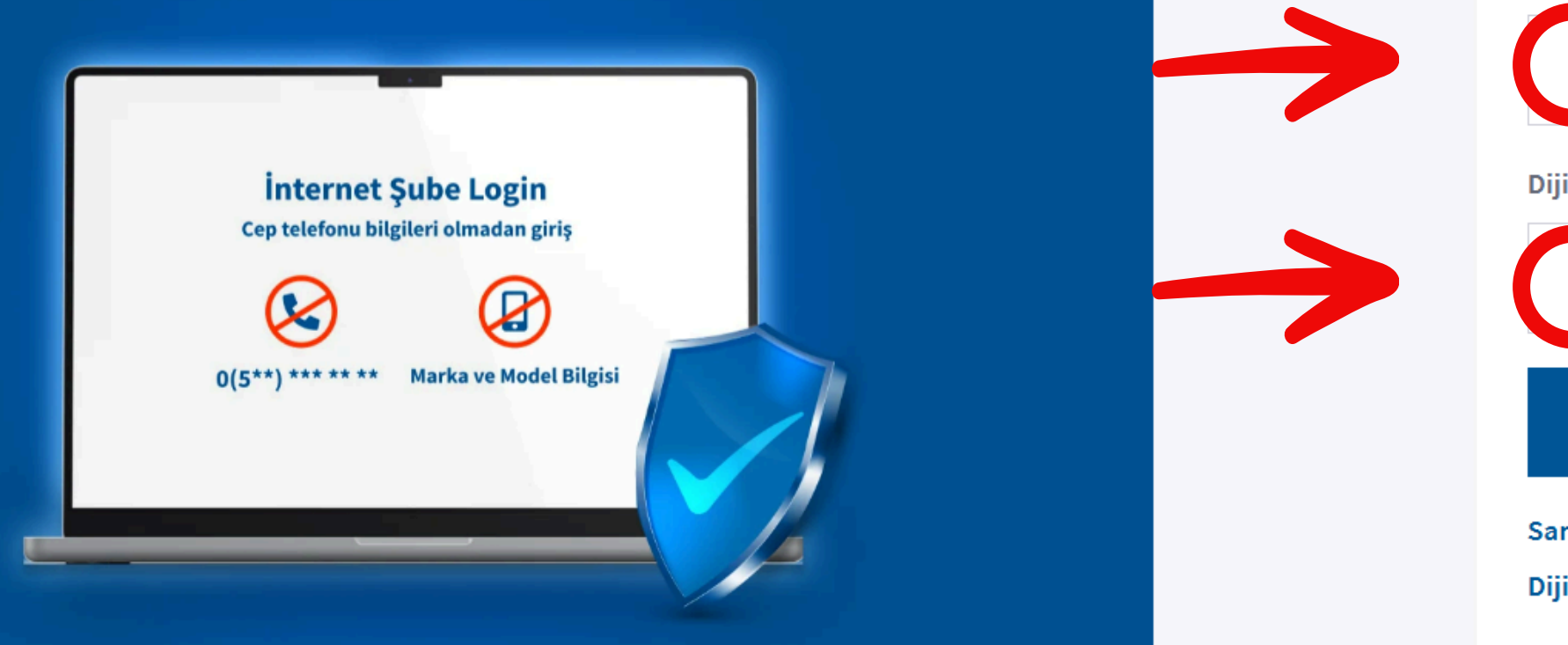

HALKBANKASI internet şubesine TC Kimlik Numarası ve dijital parolanızı girerek giriş yapın.

| IALKBANK                                | English  |  |  |
|-----------------------------------------|----------|--|--|
| Bireysel                                | Kurumsal |  |  |
| İnternet Şube                           | ~        |  |  |
| şteri/TC Kimlik Numarası                |          |  |  |
|                                         |          |  |  |
| ital Parola                             |          |  |  |
|                                         |          |  |  |
| Gi                                      | riş      |  |  |
| nal Klavye<br>ital Parolamı Bilmiyorum, | /Unuttum |  |  |

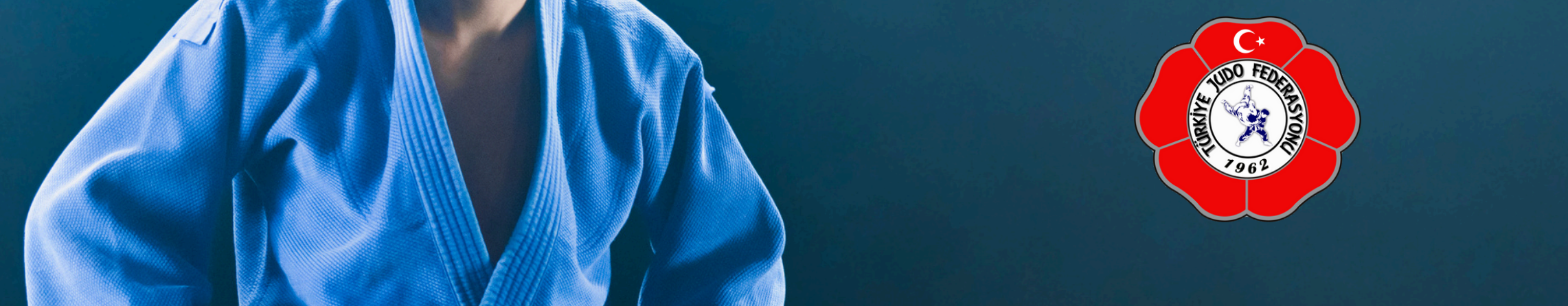

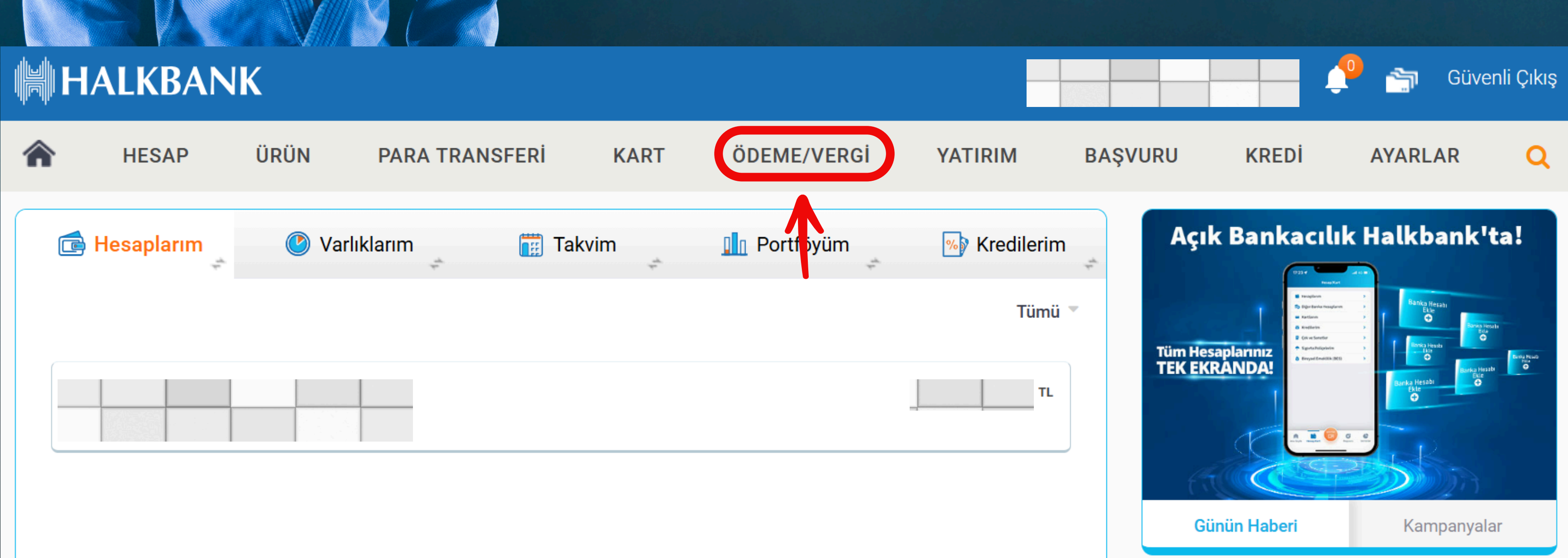

# Açılan ekranda yukarıda yer alan "ÖDEME/VERGİ" sekmesine tıklayın.

# $\frown \star$ UDO FED

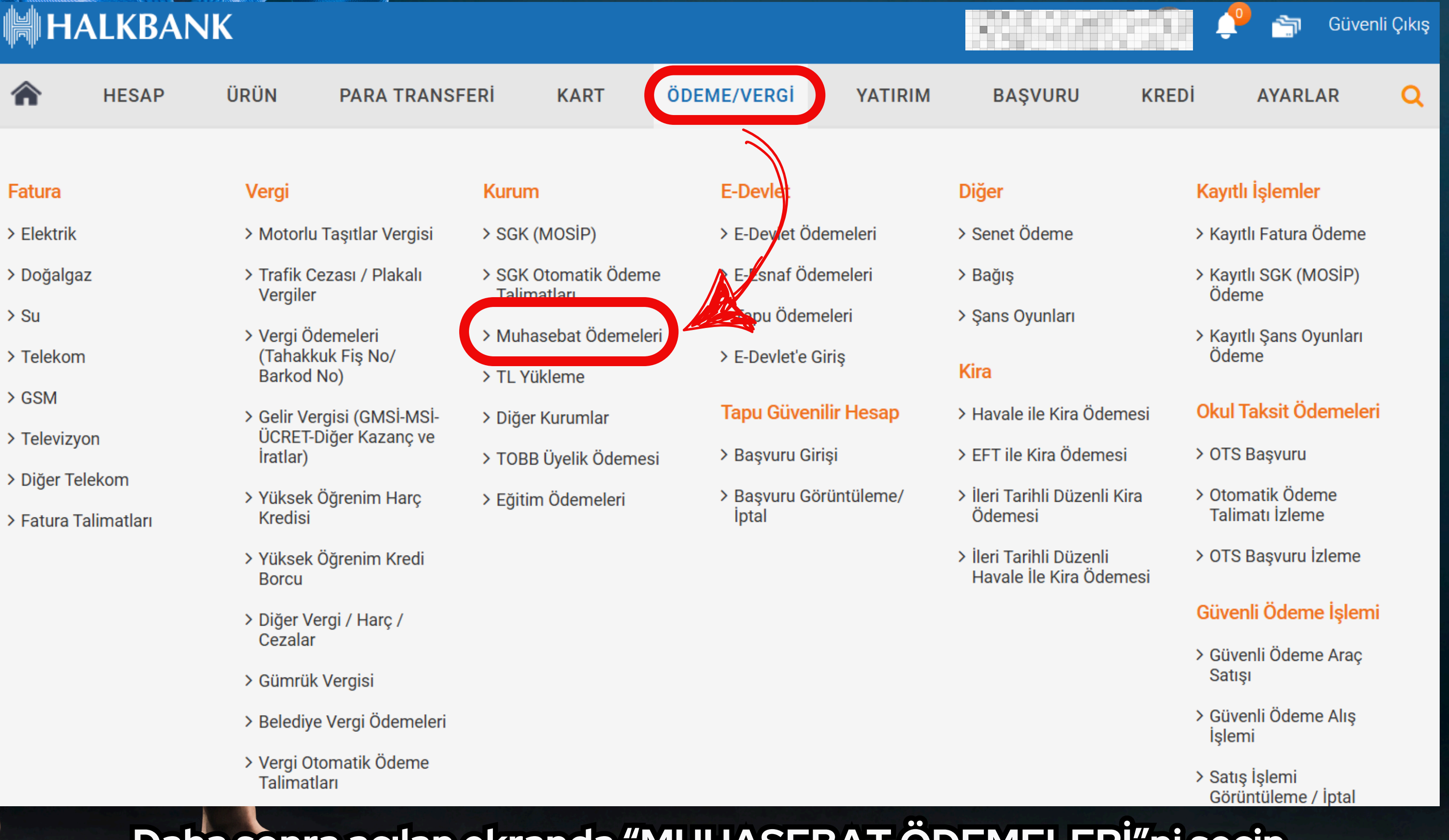

Daha sonra açılan ekranda "MUHASEBAT ÖDEMELERİ"ni seçin.

# 

| <b>^</b> | HESAP                   | ÜRÜN           | PARA TRANSFERİ | KART        | ÖDEME/VERGİ | YATIRIM |
|----------|-------------------------|----------------|----------------|-------------|-------------|---------|
| 🔊 м      | uhasebat Ödem           | eleri          |                |             |             |         |
| Giriş    |                         |                | 1              | 1 Onay      |             |         |
| Par      | anın çekileceği         | hesabı seçiniz |                |             |             |         |
| Sor      | gu tipi / Ref<br>KN/VKN |                | GENÇLİK VE SF  | POR BAKANLI | ĞI          |         |

SORGU TİPİ/REF alanından "GENÇLİK VE SPOR BAKANLIĞI"nı seçin.

Ardından TCKN/VKN alanına kursiyerin TC Kimlik Numarasını girin ve sorgula yaparak ödemenizi yapın.

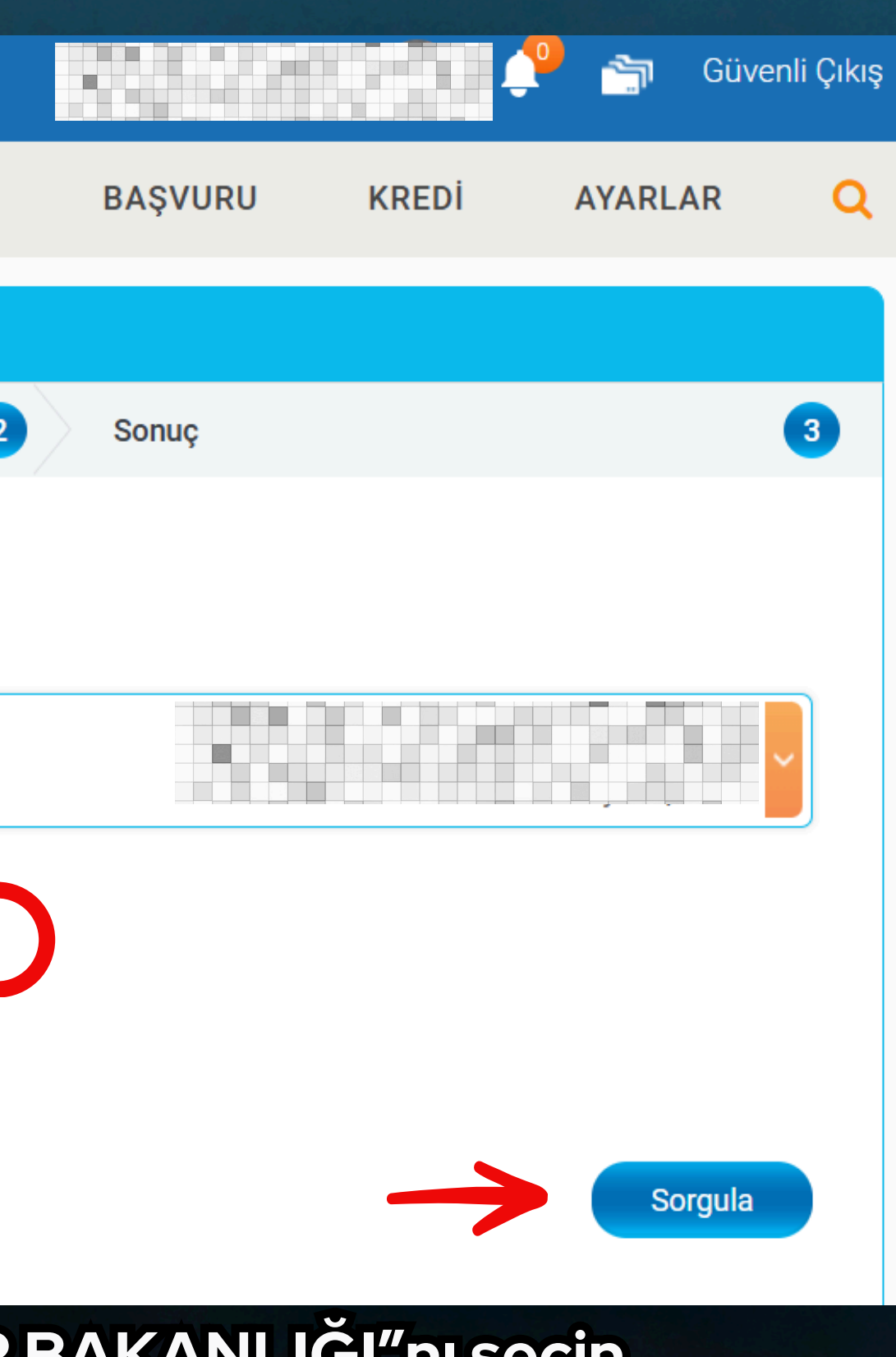